## SPORCULARIMIZIN AİLE HEKİMLERİNDEN ALACAKLARI TEK HEKİM SAĞLIK RAPORU İÇİN İŞLEM AKIŞI

- 1. Sporcu e-devlet e giriş yapacak.
- 2. Spor Bilgi Sistemini(Gençlik ve Spor Bakanlığı) arayacak.

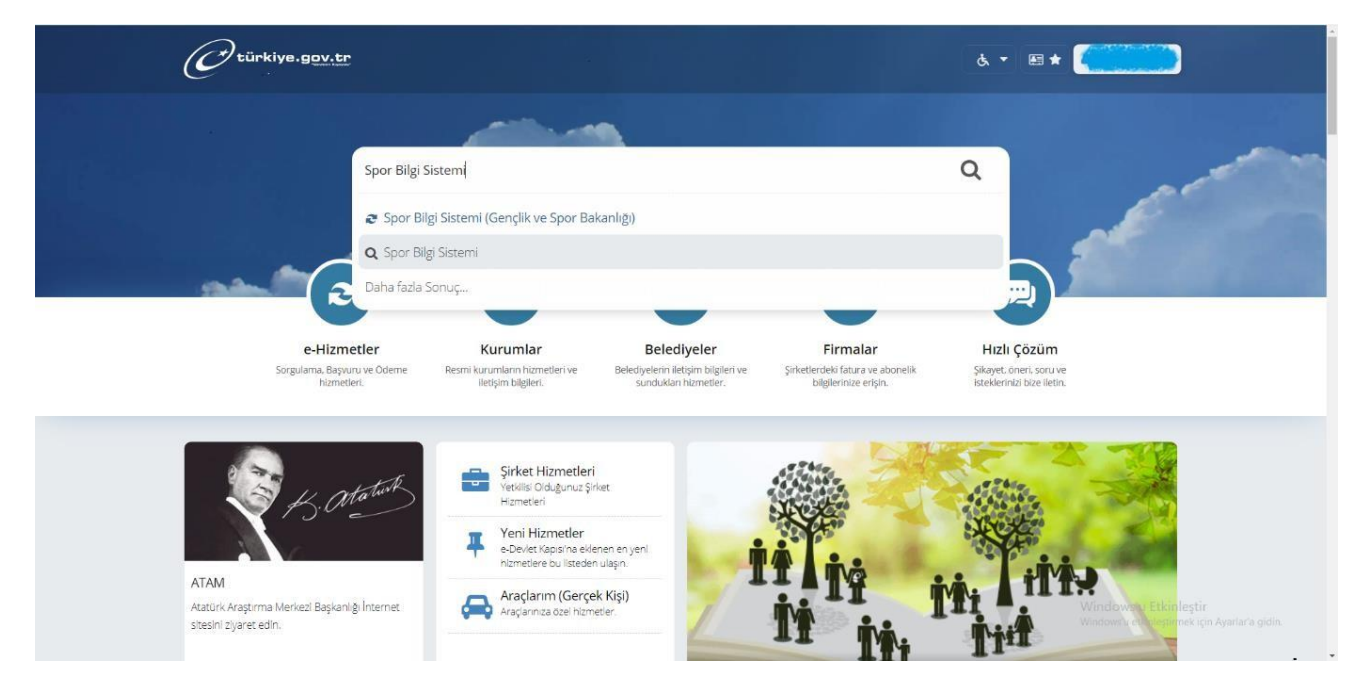

3. Ekrana gelen Spor Bilgi Sisteminde uygulamaya git butonuna tıklayacak.

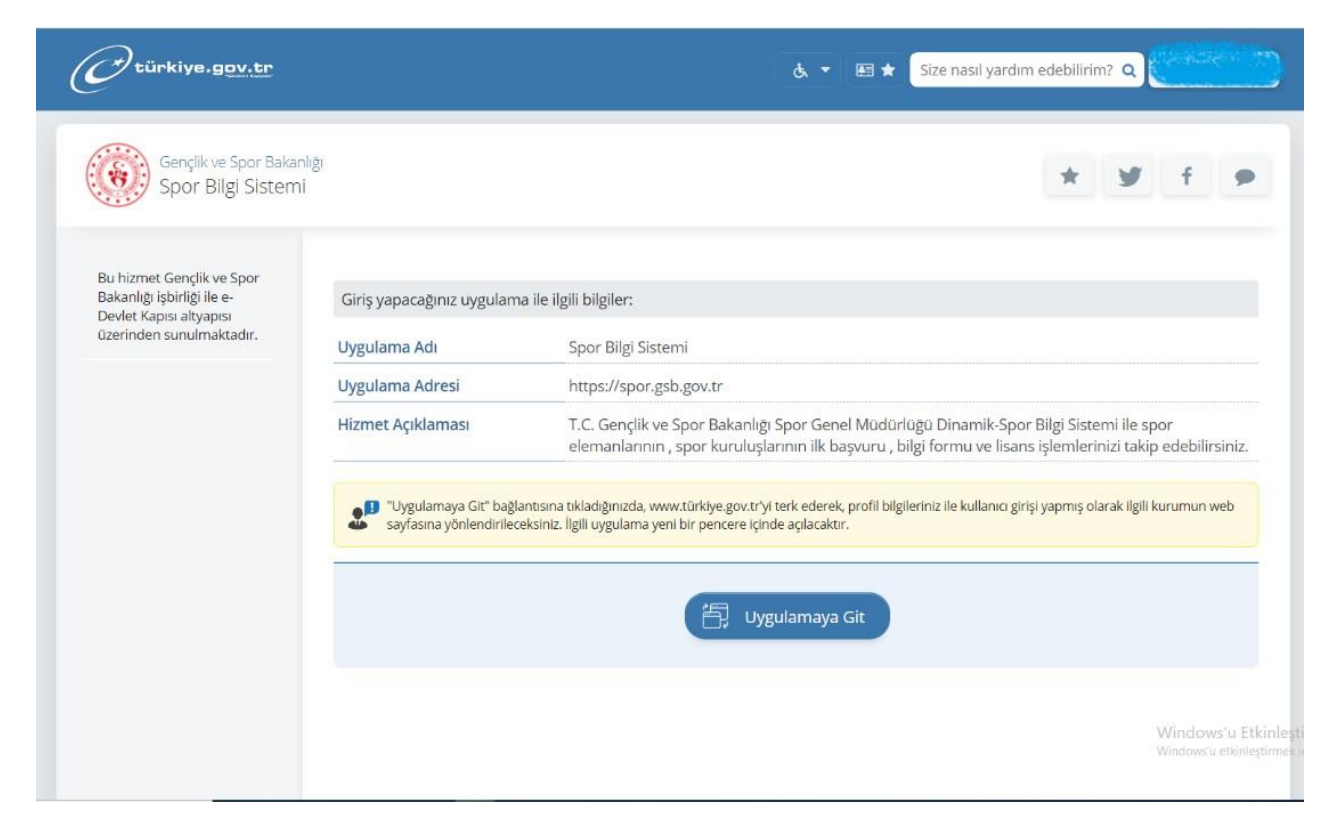

**4.** Açılan Spor Bilgi Sistemindeki sağlık işlemleri butonuna dokunulacak. Açılan bölümde Sağlık Raporu İçin Sevk Butonu seçilecek.

| T.C. GENÇLİK VE<br>SPOR BAKANLIĞI                                                                                                    | = SPOR<br>bilgi sistemi                                                                                                    | Q                                  |
|----------------------------------------------------------------------------------------------------|----------------------------------------------------------------------------------------------------|------------------------------------|
| Image: Ceza Bilgi Formu         Image: Ceza Bilgi Formu         Image: Ceza Bilgi Formu | 6,73MN<br>Sporcu Lisansı                                                                                                    | Etkinlikler<br>Etkinlik bulunamadı |
| Sağlık Raporu<br>Sağlık Beyanı<br>Sağlık Raporu İçin Sevk<br>🗭 Federasyon İşlemleri<br>SE GSB Parola Değiştir<br>🧭 Belge Doğrulama                                                                                                    | 0       21,07B         Üniversite Sporcu Kartı       Spor Kulübü ve Spor A.Ş.         0       Image: Construction of the sport of the sport of |                                    |

5. Kişi kutucuğundan; Muayene olmak istediğiniz İli,

a) Kendisi için bölümünü seçtikten sonra sevk talebi oluştur butonunu onaylayacak.

| Sağlık Raporu İçin Sevk Talebi Oluştur                                                                                                |                                              |                                              |                      |  |  |
|----------------------------------------------------------------------------------------------------|----------------------------------------------|----------------------------------------------|----------------------|--|--|
| <b>+ + +</b> Sr                                                                                                    | dece Sporeu Lisa                             | nsı Tescili icin talı                        | an adilmalidir 🔶 🔶 🔶 |  |  |
| Sağlık bakanlığı ve bağlı kuru                                                                                                    | uluşlarından Z02.05 Tanı kodlu 'Spor Yapabil | r' sağlık raporunun alınabilmesi için sevk k |                      |  |  |
| Kişi :                                                                                                    | Kendisi                                      | x. <del></del>                               |                      |  |  |
| TC Kimlik No :                                                                                                    |                                              |                                              |                      |  |  |
| íi :                                                                                                    | Seçiniz                                      | *                                            |                      |  |  |
| 🚯 Sevk kayıdını oluşturduktan sonra sağlık raporunu il seçimine bakılmaksızın, herhangi bir ildeki sağlık kuruluşundan alabilirsiniz. |                                              |                                              |                      |  |  |
| Sevk Talebi Oluştur                                                                                                    |                                              |                                              |                      |  |  |
|                                                                                                    |                                              |                                              |                      |  |  |
|                                                                                                    |                                              |                                              |                      |  |  |

b) Velayeti altındaki kişiler için bölümünü seçtikten sonra sevk talebi oluştur butonunu onaylayacak.

| 🔶 🔶 Sa                 | doco Sporou Lisopsi                                      | Toscili icin t               | alon odilmolidir 🔶 🔶 🔶                                                |
|------------------------|----------------------------------------------------------|------------------------------|-----------------------------------------------------------------------|
|                        | luece Sporcu Lisarisi                                    | resciii için t               |                                                                       |
| akanlığı ve bağlı kuru | luşlarından 202.05 Tani Ködlü 'Spor Yapabilir' sağlık ra | aporunun alınabilmesi için s | vik kaydı ölüştürülür.                                                |
| işi :                  | Velayetim Altındaki Bir Kişi İçin Sevk Talebind          | de Bulunmak i × 👻            |                                                                       |
| C Kimlik No :          | 1                                                        | \$                           |                                                                       |
| :                      | ÇANAKKALE                                                | x *                          |                                                                       |
| 1 Sevk ka              | ıyıdını oluşturduktan sonra                              | sağlık raporu                | ıu il seçimine bakılmaksızın, herhangi bir ildeki sağlık kuruluşundan |
|                        |                                                          |                              | alabilirsiniz.                                                        |

## 6. Alt kısımda sevk işleminin onaylandığı görülecektir.

| Sağlık Raporu İçin Sevk Talebi Oluştur                                                                                                    |                                                        |                                               |                     |               |  |  |  |  |
|----------------------------------------------------------------------------------------------------|--------------------------------------------------------|-----------------------------------------------|---------------------|---------------|--|--|--|--|
| 🛨 🛨 🛨 Sac                                                                                                    | dece Sporcu Lisansı 1                                  | escili icin talep ed                          | ilmelidir. 🚖 🚖 🚖    |               |  |  |  |  |
| Sağlık bakanlığı ve bağlı kuruluş                                                                                                    | şlarından Z02.05 Tanı kodlu 'Spor Yapabilir' sağlık ra | porunun alınabilmesi için sevk kaydı oluşturu | lur.                |               |  |  |  |  |
| Kişi :                                                                                                    | Kendisi                                                | ××                                            |                     |               |  |  |  |  |
| TC Kimlik No :                                                                                                    |                                                        |                                               |                     |               |  |  |  |  |
| li :                                                                                                    | ÇANAKKALE                                              | × *                                           |                     |               |  |  |  |  |
| Sevk kayıdını oluşturduktan sonra sağlık raporunu il seçimine bakılmaksızın, herhangi bir ildeki sağlık kuruluşundan<br>alabilirsiniz. Sevk Tateli Oluştur |                                                        |                                               |                     |               |  |  |  |  |
| Ad Soyad                                                                                                    | Sevk Onay Tarihi                                       | h                                             | Gönderme Tarihi     | Onaylandı mı? |  |  |  |  |
| •                                                                                                    | 13-02-2020 21:17:46                                    | ÇANAKKALE                                     | 13-02-2020 21:17:46 | <b>O</b>      |  |  |  |  |

- 7. Bu sevk işlemlerinden sonra Aile Hekimine gidip siz veya velayetiniz altındaki kişiler Tek Hekim Sağlık Raporu talep edebilir.
- Raporun GSB Spor Bilgi Sistemi tarafından görülebilmesi ve çıktı almaya gerek olmaması için Hekimin "Z02.5 Spora katılım için muayene" olarak girmesi gerekir.
- Türkiye Futbol Federasyonu Lisansları, yukarıdaki bu sisteme dahil olmadığı için "Z02.5 Spora katılım için muayene" rapor çıktılarının Hekim tarafından verilmesi gerekmektedir.